# **User Manual**

## How to Make an Appointment with a Tutor

In our home page, click **Tutoring:** 

in.

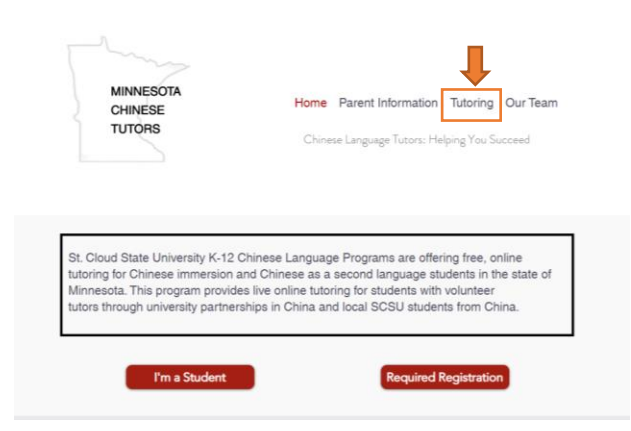

Then scroll down to **Our Services** section. Select a category which you interested

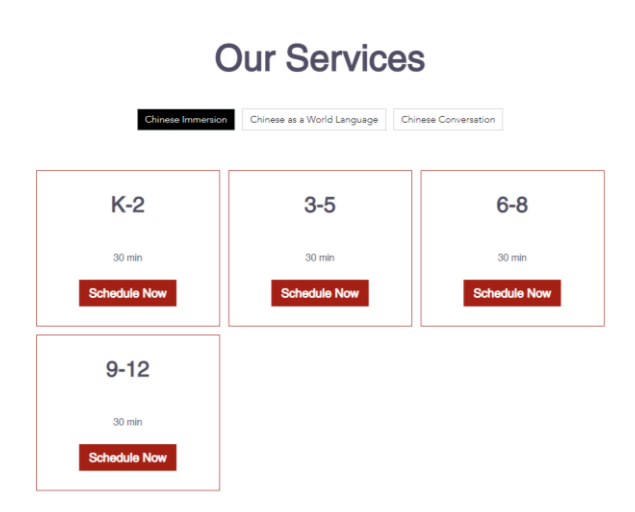

## In this example, the K-2 under Chinese Immersion is selected

Schedule Online

| ep 2020 | <pre>   Today </pre> |      |            | All Staff 🗸 🗸 |      |      | ]      |
|---------|----------------------|------|------------|---------------|------|------|--------|
| Sun.    | Mon.                 | Tue. | Wed.       | Thu.          | Fri. | Sat. | K-2    |
|         | 31                   | 1    | 2          | 3             | 4    | 5    | 30 min |
| ó       | 7                    | 8    | 9          | 10            | 11   | 12   | Next   |
| 13      | 14                   | 15   | 16         | 17            | 18   | 19   |        |
| 20      | 21                   | 22   | 23         | 24            | 25   | 26   |        |
| 27      | 28                   | 29   | 30         | 1             | 2    | 3    |        |
| 4       | 5                    | 6    | 7          | 8             | 9    | 10   |        |
|         |                      |      | Weeklyview | ~             |      |      |        |

In the calendar shown above, choose any date that is convenient for you. In this example the 9/8/2020 is selected.

| Sep. 6 - 12, 2020  |      | < > Today          |      | All  | All Staff 🗸 🗸      |       |  |
|--------------------|------|--------------------|------|------|--------------------|-------|--|
| Sun.               | Mon. | Tue.               | Wed. | Thu. | Fri.               | Sat.  |  |
| 6                  | 7    | 8                  | 9    | 10   | 11                 | 12    |  |
|                    |      | Monthly view 🔨     |      |      |                    |       |  |
| Morning            |      | Afternoon          |      |      | Evening            |       |  |
| No Available Hours |      | No Available Hours |      | ours | 7:00 pm            |       |  |
|                    |      |                    |      |      | 7:30 pm            |       |  |
|                    |      |                    |      |      | 8:0                | 0 pm  |  |
|                    |      |                    |      |      | 8:3                | 0 pm  |  |
|                    |      |                    |      |      | 9:00 pm<br>9:30 pm |       |  |
|                    |      |                    |      |      |                    |       |  |
|                    |      |                    |      |      | 10:3               | 10 pm |  |
|                    |      |                    |      |      | 11:0               | 10 pm |  |
|                    |      |                    |      |      | 11:3               | 0 pm  |  |

Similarly, choose any time show in the page that is convenient for you. In this example, the 9:00pm is selected.

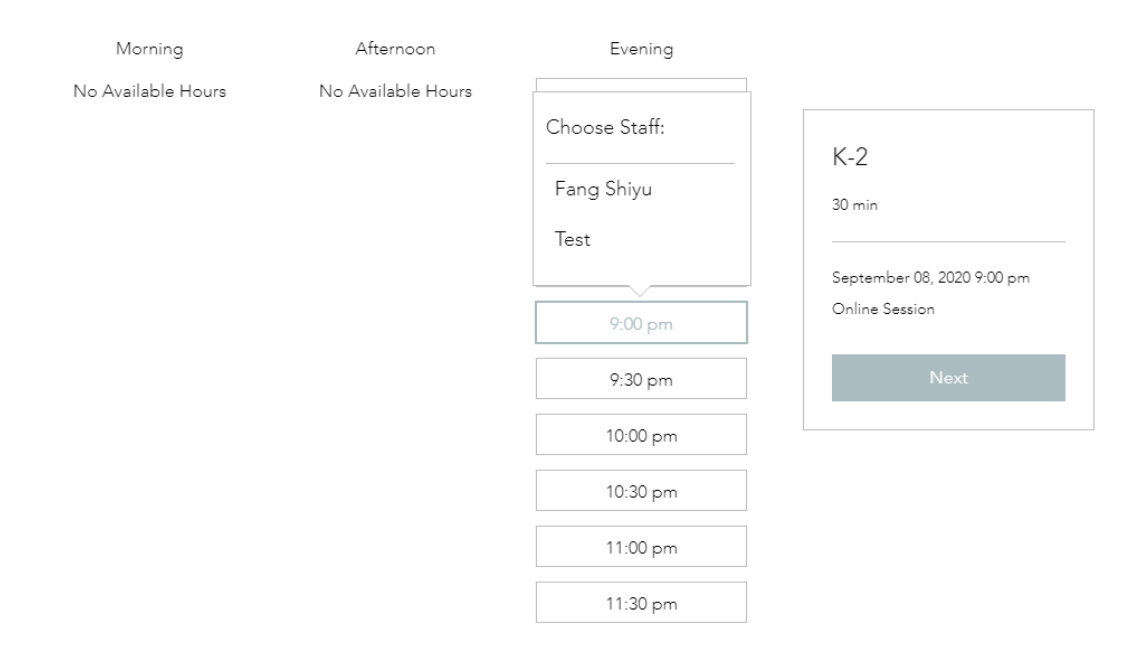

If there are multiple tutors available at this time, click on a name under

**Choose Staff**, then click next on the right side.

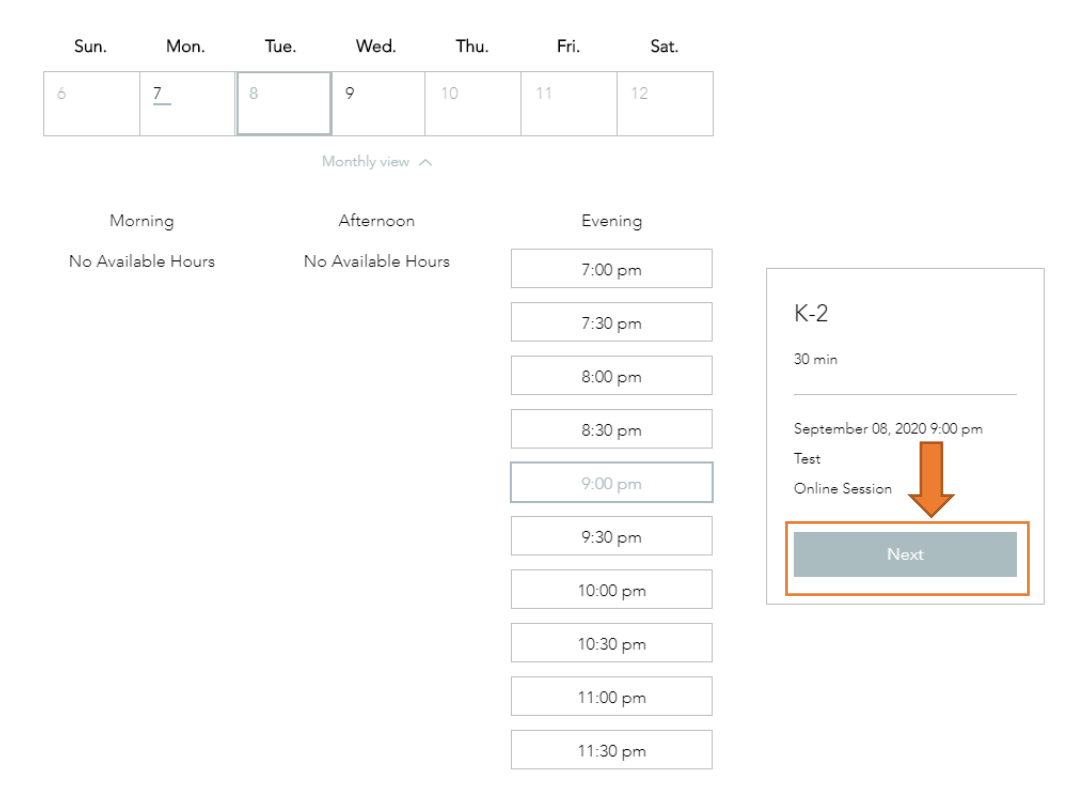

In next page, it requires name for a parent/student, email, phone number and **Zoom link invitation from the parent/student**. For how to get a Zoom link invitation, see the video:

#### How To Use Zoom (How To Set Up Zoom Beginners Guide)

(https://www.youtube.com/watch?v=9w3Y\_9FLgc4&feature=emb\_logo)

#### After filling in all the required info, click **Book It**

| Tutoring Session Booking                                                                                                    |                                              |
|----------------------------------------------------------------------------------------------------|----------------------------------------------|
| Hi there! We're excited to meet with you soon. Please enter your information below, and a tutor will<br>description of what you need help with so that the tutor can prepare. Thanks so much! | be in touch with you! Please include a brief |
| Name (parent/student) *                                                                                                    |                                              |
| Test                                                                                                    |                                              |
| Email *                                                                                                    | K-2                                          |
| test@test.com                                                                                                    | 30 min                                       |
| Phone Number *                                                                                                    | September 08, 2020 9:00 pm                   |
| 320000000                                                                                                    | Test                                         |
| Copy/Paste Zoom Link Invitation *                                                                                                    |                                              |
| is inviting you to a scheduled Zoom meeting.                                                                                                    | Book It                                      |
| Topic: 's Personal Meeting Room                                                                                                    | •                                            |

\* Required Info

# A confirmation page should show on screen. Also you will receive a confirmation email.

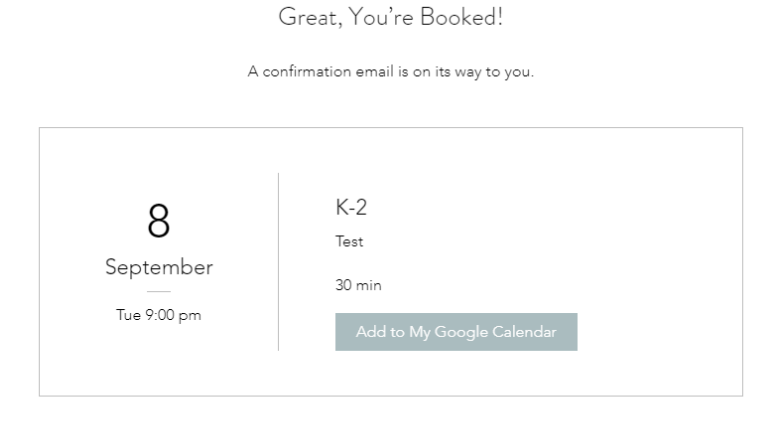

Check out more services

| Thanks for booking! Interest                                                                                                    |                          |       | ē |
|----------------------------------------------------------------------------------------------------|--------------------------|-------|---|
| MN Chinese Tutors - appointments@wikbookings.com-<br>to me -                                                                                                    | 5:49 PM (15 minutes ago) | ☆     | 4 |
| Hi.<br>Your appointment is all set.<br>If you have any questions,<br>feel free to get in touch.                                                                                                    |                          |       |   |
| See you soon!<br>Here are the details:<br>K2 with fast<br>Whan Tuesday, September 8, 2020 9 00 PM CDT<br>Where: Chiller Session                                                                                                    |                          |       |   |
| Name (parent/student) Test<br>Email<br>Phone Number<br>Copy/Paste Zoom Link Imitation : Inviting you to a scheduled Zoom meeting. Topic: Personal Meeting Room Join Zoom Meeting<br>Copy/Paste Zoom Link Imitation : Inviting you to a scheduled Zoom meeting. Topic: Personal Meeting Room Join Zoom Meeting | (New                     | York) |   |

You are all set! Please host the Zoom meeting on time, our tutor will meet you via Zoom soon!